## 高雄醫學大學

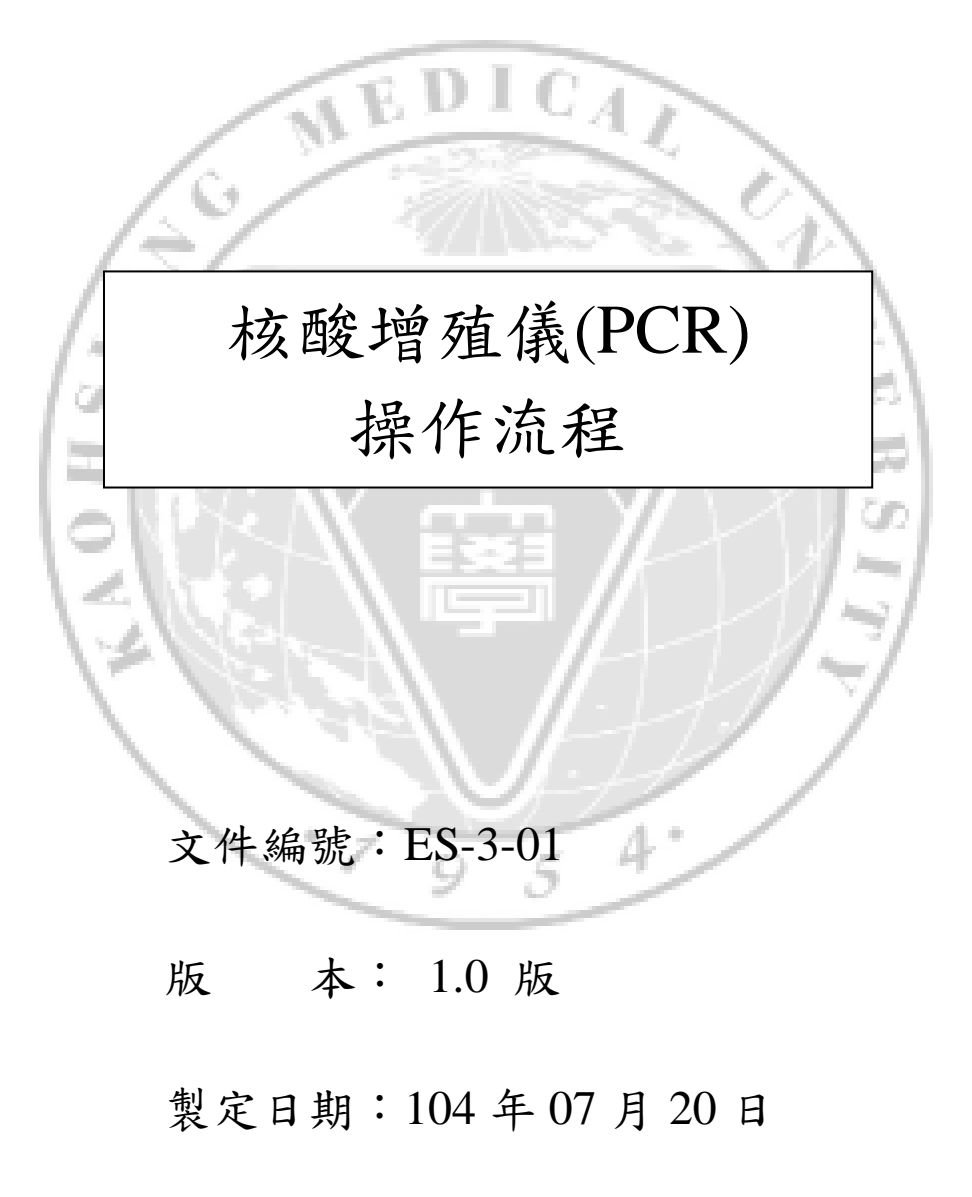

擬案單位:藥學系 N520 實驗室

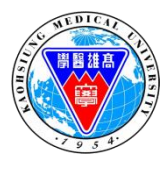

| 文件類別 | 操作手册           | 版本   | 1.0       |
|------|----------------|------|-----------|
| 文件名稱 | 核酸增殖儀(PCR)操作流程 | 頁次   | 1 OF 4    |
| 文件编號 | ES-3-01        | 製修日期 | 104.07.20 |

## 修訂紀錄

|                         |               | •                      |           |
|-------------------------|---------------|------------------------|-----------|
| 修訂日期                    | 修訂內容摘要        | 修訂頁次                   | 版本        |
| <u>修訂日期</u><br>20150720 | 修訂內容摘要<br>新制訂 | 修訂頁次<br>住<br>信<br>5 4· | 版本<br>1.0 |
|                         |               |                        |           |

| NEDICAL CAL | 文件類別 | 操作手册           | 版本   | 1.0       |
|-------------|------|----------------|------|-----------|
|             | 文件名稱 | 核酸增殖儀(PCR)操作流程 | 頁次   | 2 OF 4    |
| · 7 9 5 4   | 文件编號 | ES-3-01        | 製修日期 | 104.07.20 |

1. 目的:

使全體實驗人員在適當時機對『核酸增殖儀(PCR)』正常操作使用得以規範,特制 定本操作標準。

2. 範圍:

本實驗室各使用人均適用之。

- 依據:
  勞工安全衛生法規及本系場所安全衛生工作守則等相關規定。
- 4. 權責:

實驗室負責人:負責監督核酸增殖儀(PCR)管理人應實行之責任。 儀器使用人:遵守儀器規定之事宜。

- 6. 儀器說明: 做為核酸片段放大之用。
- 6. 作業內容:(操作流程)

作業內容:(更詳細之說明請參考儀器操作手冊)

- 6.1 使用人應於每次使用前填寫使用紀錄表(附件 1)。
- 6.2 開機後自動進入登入畫面,選擇使用者後按 log in。
- 6.3 設定程式

6.3.1. 按右上方 Program 進入程式設定畫面

- 6.3.2. 選則使用者目錄,按 Open directory 進入目錄
- 6.3.3. 按 New Program 設定新程式或選擇既存程式,按 Edit Program 進入編輯
- 6.3.4. 在 Preheat lid 處選擇是否使用加熱蓋預熱模式(一般選 ON),並輸入加熱 蓋溫度(建議設定在 99℃),並按 Enter 鍵確認
- 6.3.5. 設定各步驟溫度及時間,分別依序設定溫度(℃)及時間(m:s),分鐘及秒
  之間按.號區隔,輸入0則會一直停在所設定溫度(Pause)
- 6.3.6. 於 goto 欄下輸入回到第幾步驟形成循環
- 6.3.7. 於 loop 欄下輸入需循環次數
- 6.3.8 按 Save 儲存程式,選擇儲存位置及設定程式名稱 Edit name

| S WEDICAL | 文件類別 | 操作手册           | 版本   | 1.0       |
|-----------|------|----------------|------|-----------|
|           | 文件名稱 | 核酸增殖儀(PCR)操作流程 | 頁次   | 3 OF 4    |
| .7 9 5 4  | 文件编號 | ES-3-01        | 製修日期 | 104.07.20 |

\*設定梯度:游標移至該 step 溫度欄按 Gradient,分別輸入第一行及第十二行 溫度,螢幕會自動顯示每一行之溫度

6.4 啟動、停止或暫停程式。

7. 核酸增殖儀(PCR)操作注意事項

- 7.1 依實驗室安全守則操作
- 7.2 樣品管置於儀器後,需將蓋子鎖好
- 7.3 操作過程中請勿開蓋碰觸管子及蓋子,以免被燙到
- 7.4 若只有少數樣品管置於槽中,需多放管子於四個角落
- 7.5 反應完成欲取 sample 時,請先旋鬆旋蓋,再開卡榫
- 7.6 若 4℃ pause overnight 後,或放長假無人使用前,建議開蓋執行 95℃,10 min
  之程式,去除水氣
- 7.7 儀器底部避免堆積雜物或質輕軟之紙張,定期以小刷子清潔底部進氣口,避免 過多灰塵累積

5

9

4.

7.8 當機器損害時,請勿自行拆卸機器

8. 附件:

使用紀錄表

| NEDICAT CA                            | 文件類別 | 操作手册           | 版本   | 1.0       |
|---------------------------------------|------|----------------|------|-----------|
|                                       | 文件名稱 | 核酸增殖儀(PCR)操作流程 | 頁次   | 4 OF 4    |
| · · · · · · · · · · · · · · · · · · · | 文件编號 | ES-3-01        | 製修日期 | 104.07.20 |

附件:

高雄醫學大學 藥學系 場所名稱: N520 實驗室

## 儀器設備使用紀錄表

設備名稱:<u>核酸增殖儀 PCR (Tprofessional Thermocycler)</u>

|       |        |      | 104 年 07 月 20 日 |
|-------|--------|------|-----------------|
| 使用者姓名 | 使用日期   | 使用時間 | 儀器狀態            |
|       | TED    | ICA  |                 |
|       | 6.73   |      |                 |
|       | ÷/?    |      |                 |
| 12    |        | 推直 / | 2               |
| 2     |        |      | E               |
| H (   | $\sim$ | Ĭ    | 3.5             |
| N N   |        |      | 11              |
| 14    |        |      | 44              |
|       | 1.36   |      | /               |
|       |        | 4.   |                 |
|       |        | 3    |                 |
|       |        |      |                 |
|       |        |      |                 |
|       |        |      |                 |
|       |        |      |                 |